# **OSoennecken**

# So.PROCURE

# Release 5.24: Releasenotes

| Projekt:                      | So.PROCURE                                               |
|-------------------------------|----------------------------------------------------------|
| Teilprojekt:                  | Release 5.24                                             |
| Anforderungsnummer:           |                                                          |
| Teilprojekt-Verantwortlicher: | Herr Jörg Gudella (Soennecken)                           |
| Verfasser:                    | Thorsten Schlüchter / Christian Reichenberg (Soennecken) |
| Version                       | 1.0                                                      |
| Stand per:                    | 2018-02-20                                               |

# Inhalt

| 1.   | NEUE   | E FUNKTIONEN                                | 3 |
|------|--------|---------------------------------------------|---|
| 1.1  | Pickko | ostenlogik                                  | 3 |
| 1.1. | .1 Pi  | ickkosten                                   | 3 |
| 1.1. | .2 K   | undenindividuelle Pickkosten                | 1 |
| 1.2  | Das "I | Nicht Sichtbar" Kennzeichen6                | 3 |
| 1.2. | .1 E   | xcel Katalogimport6                         | 3 |
| 1.2. | .2 B   | MEcat Katalogimport                         | 3 |
| 1.2. | .3 Ka  | atalogkennzeichen Import                    | 7 |
| 2.   | ÄNDE   | ERUNGEN / CHANGE REQUESTS                   | 7 |
| 2.1  | Koste  | nstellen in der Automatische Benutzeranlage | 7 |

## 1. Neue Funktionen

#### 1.1 Pickkostenlogik

Über die Artikelreferenzen ist es möglich Pickkosten im So.PROCURE abzubilden. Die Pickkosten sind unabhängig von der Menge des Hauptartikels. Das heißt, unabhängig von der Hauptartikel-Bestellmenge sind die Pickkosten immer gleich. Darüber hinaus kann aber über die Mengenspalte der Referenzartikel-Importe die Pickkosten-Menge bestimmt werden.

### 1.1.1 Pickkosten

Für die Pickkosten wurde der Referenztyp 50 eingeführt. Dieser Referenztyp kann über den Referenzartikel-Import, oder wie im Beispiel unten, über das Referenzartikel-Blatt im Excel-Katalogimport zugewiesen werden.

| 1 | Von Artikelnr. / EAN | Zu ArtikeInr. / EAN | Тур | Menge (relevant für Sammelartikel, sowie Typ 5 und 50) |   |
|---|----------------------|---------------------|-----|--------------------------------------------------------|---|
| 2 | Hauptartikel1        | Pickkosten1         | 50  |                                                        | 1 |
| 3 | Hauptartikel1        | Pickkosten3         | 50  |                                                        | 2 |
| 4 | Hauptartikel2        | Pickkosten2         | 50  |                                                        | 5 |
| 5 | Hauptartikel2        | Pickkosten3         | 50  |                                                        | 1 |

In diesem Beispiel gibt es zu den beiden Hauptartikeln jeweils 2 Pickkosten-Artikel. Bitte beachten Sie, dass die Mengenspalte in diesem Beispiel gefüllt ist:

Im So.PROCURE werden die Pickkosten in den Artikeldetails im eigenen Reiter angezeigt.

| lauptartikel 1                           |                                               |                                                                                              |      |      |       |             |                 |          |
|------------------------------------------|-----------------------------------------------|----------------------------------------------------------------------------------------------|------|------|-------|-------------|-----------------|----------|
| Die Artikel befinden sic<br>lauptartikel | ch in folgenden Waren                         | jruppen:                                                                                     |      |      |       |             |                 |          |
| AUSFÜHRUNGEN                             | EIGENSCHAFTEN                                 | ZUBEHÖR PICKKOSTEN                                                                           |      |      |       |             |                 |          |
|                                          | Händler-Nr.<br>Hersteller-Nr.<br>KundenartNr. | Beschreibung                                                                                 | VE   | ab   | Preis | per         | Ust.            | Summe    |
|                                          | Pickkosten1<br>HST0003                        | Pickkostenartikel 1 zur Demonstation der Pickkosten<br>● auf Lager, Lieferfrist 1-3 Werktage | 1 St | 1 St | 1,00  | 1 St<br>1 S | 19%<br>St pro F | osition  |
|                                          | Händler-Nr.<br>Hersteller-Nr.<br>KundenartNr. | Beschreibung                                                                                 | VE   | ab   | Preis | per         | Ust.            | Summe    |
|                                          | Pickkosten3<br>HST0005                        | Pickkostenartikel 3 zur Demonstation der Pickkosten<br>● auf Lager, Lieferfrist 1-3 Werktage | 1 St | 1 St | 3,00  | 1 St        | 19%<br>St pro 6 | losition |

Dies ist die Detailseite des Hauptartikel 1 mit dem Reiter Pickkosten. Wie in der Referenzartikel-Tabelle oben konfiguriert, wird vom Pickkostenartikel 1 ein Stück pro Position aufgeführt und vom Pickkostenartikel 2 zwei Stück pro Position. Felder zur Mengeneingabe gibt es nicht, da die Mengen über den Import fest vorgegeben sind. Bei einem Klick auf einen Pickkostenartikel öffnet sich keine Artikeldetailseite, da Pickkosten-Artikel nicht separat bestellbar sein sollen.

| rtikel-Nr.               | Beschreibung                                                                                     | VE ab Preis per Ust. Summe         |
|--------------------------|--------------------------------------------------------------------------------------------------|------------------------------------|
| auptartikel2             | Hauptartikel 2 zur Demonstation der Pickkosten                                                   | 1 St 1 St 200,00 1 St 19% 1.000,00 |
| 1510002                  | Artikel der Kostenstelle Einkauf <b>V</b> ZUORDNEN                                               |                                    |
|                          | auf Lager, Lieferfrist 1-3 Werktage                                                              |                                    |
|                          |                                                                                                  | Menge: 5 💼 📢                       |
| Pickkosten2<br>IST0004   | Pickkostenartikel 2 zur Demonstation der Pickkosten<br>Pickkosten für Artikel-Nr.: Hauptartikel2 | 1 St 1 St 2,00 1 St 19% 10,00      |
| vickkosten2              | auf Lager, Lieferfrist 1-3 Werktage                                                              |                                    |
|                          |                                                                                                  | Menge: 5                           |
| rickkosten3<br>IST0005   | Pickkostenartikel 3 zur Demonstation der Pickkosten<br>Pickkosten für Artikel-Nr.: Hauptartikel2 | 1 St 1 St 3,00 1 St 19% 3,00       |
| vickkosten3              | auf Lager, Lieferfrist 1-3 Werktage                                                              |                                    |
|                          |                                                                                                  | Menge: 1                           |
| rtikel-Nr.               | Beschreibung                                                                                     | VE ab Preis per Ust. Summe         |
| lauptartikel1<br>IST0001 | Hauptartikel 1 zur Demonstation der Pickkosten Artikel der Kostenstelle Einkauf V ZUORDNEN       | 1 St 1 St 100,00 1 St 19% 300,00   |
|                          | auf Lager, Lieferfrist 1-3 Werktage                                                              |                                    |
|                          |                                                                                                  | Menge: 3 💼 🗳                       |
| Pickkosten 1<br>IST0003  | Pickkostenartikel 1 zur Demonstation der Pickkosten<br>Pickkosten für Artikel-Nr.: Hauptartikel1 | 1 St 1 St 1,00 1 St 19% 1,00       |
| Pickkosten1              | auf Lager, Lieferfrist 1-3 Werktage                                                              |                                    |
|                          |                                                                                                  | Menge: 1                           |
| Pickkosten3<br>IST0005   | Pickkostenartikel 3 zur Demonstation der Pickkosten<br>Pickkosten für Artikel-Nr.: Hauptartikel1 | 1 St 1 St 3,00 1 St 19% 6,00       |
| Pickkosten3              | auf Lager, Lieferfrist 1-3 Werktage                                                              |                                    |
|                          |                                                                                                  | Menge: 2                           |
| _                        |                                                                                                  |                                    |

Im Warenkorb sind die die Pickkostenartikel eindeutig den jeweiligen Hauptartikeln zugeordnet. Die Mengenfelder der Pickkostenartikel sind ausgegraut und nicht änderbar und die Mengen der Pickkostenartikel sind unabhängig von der Menge der Hauptartikel. Es wird immer die Menge herangezogen, welche in der Referenzartikelimport-Tabelle konfiguriert worden ist. Auch auf dieser Seite kann man für die Pickkostenartikel keine Artikeldetailseite öffnen.

### 1.1.2 Kundenindividuelle Pickkosten

Die Pickkosten können auf Kundenbasis konfiguriert werden. Dazu gibt es im So.CONNECT unter Kunden / Details / Layout / Referenzartikel die Option "Nur kundenindividuelle Pickkosten berücksichtigen".

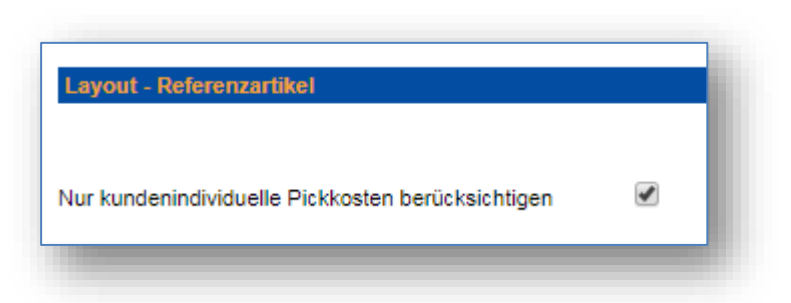

Ist diese Option eingeschaltet, kann man die Pickkosten für diesen Kunden durch den Artikelkennzeichen-Import konfigurieren. In diesem Fall muss an dem Hauptartikel das Pickkosten-Kennzeichen gesetzt sein, damit Pickkosten für diesen Artikel berücksichtigt werden.

| Inhalt                          | Position | Länge | Bemerkung                                                                                                    |
|---------------------------------|----------|-------|----------------------------------------------------------------------------------------------------|
| Artikelnr. / EAN                | 1        | 20    | Artikelnummer / EAN                                                                                           |
| Genehmigung                     | 21       | 1     | 1= Genehmigung erforderlich                                                                                   |
| Serviceartikel                  | 22       | 1     | 1= Serviceartikel                                                                                             |
| Tagespreisabhängig              | 23       | 1     | 1= Artikel ist Tagespreisabhängig                                                                             |
| Serviceartikelpreis             | 24       | 1     | 1= der Preis wird nicht angezeigt                                                                             |
| DummyArtikel                    | 25       | 1     | 1= der Artikel ist ein DummyArtikel                                                                           |
| Lastschriftverfahren            | 26       | 1     | 1= der Artikel genügt dem Lastschriftverfahren                                                                |
| Preis nicht auswerten           | 27       | 1     | 1= der Preis eines Artikels wird in der Bestellung nicht ausgewertet                                          |
| Zusatzkennzeichen               | 28       | 1     | 1=Zusätzliches Kennzeichen gesetzt, Auswirkungen je nach Einstellungen im<br>So.CONNECT                       |
| KeinPreis                       | 29       | 1     | 1= der Preis wird nicht angezeigt, aber die Gesamtsummen schon                                                |
| BestandstechnischVer-<br>fügbar | 30       | 1     | 1= der Artikel wird immer als Bestandstechnisch verfügbar angezeigt                                           |
| AnzeigeStartseite               | 31       | 1     | 1= der Artikel wird auf der Startseite angezeigt                                                              |
| ArtikelPflichtfeld1             | 32       | 1     | Pflichtfeld1 für Artikel festgelegt 1 = Feld ist erforderlich, 0 = nicht erforderlich und nicht<br>angezeigt  |
| ArtikelPflichtfeld2             | 33       | 1     | Pflichtfeld2 für Artikel festgelegt 1 = Feld ist erforderlich, 0 = nicht erforderlich und nicht angezeigt.    |
| ArtikelPflichtfeld3             | 34       | 1     | Pflichtfeld3 für Artikel festgelegt 1 = Feld ist erforderlich, 0 = nicht erforderlich und nicht<br>angezeigt. |
| ArtikelPflichtfeld4             | 35       | 1     | Pflichtfeld4 für Artikel festgelegt 1 = Feld ist erforderlich, 0 = nicht erforderlich und nicht angezeigt.    |
| ArtikelPflichtfeld5             | 36       | 1     | Pflichtfeld5 für Artikel festgelegt 1 = Feld ist erforderlich, 0 = nicht erforderlich und nicht<br>angezeigt. |
| ArtikelPflichtfeld6             | 37       | 1     | Pflichtfeld6 für Artikel festgelegt 1 = Feld ist erforderlich, 0 = nicht erforderlich und nicht<br>angezeigt. |
| ArtikelPflichtfeld7             | 38       | 1     | Pflichtfeld7 für Artikel festgelegt 1 = Feld ist erforderlich, 0 = nicht erforderlich und nicht<br>angezeigt. |
| ArtikelPflichtfeld8             | 39       | 1     | Pflichtfeld8 für Artikel festgelegt 1 = Feld ist erforderlich, 0 = nicht erforderlich und nicht angezeigt.    |
| ArtikelPflichtfeld9             | 40       | 1     | Pflichtfeld9 für Artikel festgelegt 1 = Feld ist erforderlich, 0 = nicht erforderlich und nicht angezeigt.    |
| ArtikelPflichtfeld10            | 41       | 1     | Pflichtfeld10 für Artikel festgelegt 1 = Feld ist erforderlich, 0 = nicht erforderlich und nicht angezeigt.   |
| ArtikelPflichtfeld11            | 42       | 1     | Pflichtfeld11 für Artikel festgelegt 1 = Feld ist erforderlich, 0 = nicht erforderlich und nicht angezeigt.   |
| ArtikelPflichtfeld12            | 43       | 1     | Pflichtfeld12 für Artikel festgelegt 1 = Feld ist erforderlich, 0 = nicht erforderlich und nicht angezeigt.   |
| ArtikelPflichtfeld13            | 44       | 1     | Pflichtfeld13 für Artikel festgelegt 1 = Feld ist erforderlich, 0 = nicht erforderlich und nicht angezeigt.   |
| ArtikelPflichtfeld14            | 45       | 1     | Pflichtfeld14 für Artikel festgelegt 1 = Feld ist erforderlich, 0 = nicht erforderlich und nicht angezeigt.   |
| ArtikelPflichtfeld15            | 46       | 1     | Pflichtfeld15 für Artikel festgelegt 1 = Feld ist erforderlich, 0 = nicht erforderlich und nicht angezeigt.   |
| ArtikelPflichtfeld16            | 47       | 1     | Pflichtfeld16 für Artikel festgelegt 1 = Feld ist erforderlich, 0 = nicht erforderlich und nicht angezeigt.   |
| ArtikelPflichtfeld17            | 48       | 1     | Pflichtfeld17 für Artikel festgelegt 1 = Feld ist erforderlich, 0 = nicht erforderlich und nicht angezeigt.   |
| ArtikelPflichtfeld18            | 49       | 1     | Pflichtfeld18 für Artikel festgelegt 1 = Feld ist erforderlich, 0 = nicht erforderlich und nicht angezeigt.   |
| ArtikelPflichtfeld19            | 50       | 1     | Pflichtfeld19 für Artikel festgelegt 1 = Feld ist erforderlich, 0 = nicht erforderlich und nicht angezeigt.   |
| ArtikelPflichtfeld20            | 51       | 1     | Pflichtfeld20 für Artikel festgelegt 1 = Feld ist erforderlich, 0 = nicht erforderlich und nicht angezeigt.   |
| Pickkosten                      | 52       | 1     | 1= der Artikel ist ein kundenindividueller Pickkostenartikel, je nach Einstellung im<br>So.CONNECT            |

Dies ist die Beschreibung des Artikelkennzeichenimports aus der Datei Importformate.xls, die im Servicebereich des So.CONNECT liegt. Dieser Import wird auf Kundenebene durchgeführt. An Position 52 wurde das Pickkosten-Kennzeichen ergänzt. Wenn am Kunden die oben genannte Option aktiviert wurde, werden nur die Artikel als Pickkosten definiert, die per Kennzeichenimport auf 1 gesetzt wurden.

## 1.2 Das "Nicht Sichtbar" Kennzeichen

Ist an einem Artikel das "Nicht Sichtbar" Kennzeichen gesetzt wird dieser Artikel weder in den Warengruppen angezeigt, noch kann er über die Suche gefunden werden.

Dieses Kennzeichen kann auf drei Arten gesetzt werden, durch einen Excel oder BMEcat Katalogimport oder einen Katalogkennzeichenimport.

## 1.2.1 Excel Katalogimport

In der Excel Katalogvorlage (V19) ist auf dem Blatt "Artikeldaten" die Spalte BW für das "Nicht Sichtbar" Kennzeichen vorgesehen.

| вт          | BU                   | BV                   | BW             |
|-------------|----------------------|----------------------|----------------|
| lichtfeld18 | ArtikelPflichtfeld19 | ArtikelPflichtfeld20 | Nicht Sichtbar |
|             |                      |                      |                |
|             |                      |                      |                |
|             |                      |                      |                |
|             |                      |                      |                |
|             |                      |                      |                |
|             |                      |                      |                |

#### 1.2.2 BMEcat Katalogimport

Beim BMEcat-Import wird das Kennzeichen über das benutzerdefinierte Feld "UDX.NOT\_VISIBLE" auf Artikelebene gesteuert, welches mit 1 befüllt werden muss.

#### < ARTICLE>

• • •

<USER\_DEFINED\_EXTENSIONS>

<UDX.NOT\_VISIBLE>1</UDX.NOT\_VISIBLE>

</USER\_DEFINED\_EXTENSIONS>

...

</ ARTICLE>

### 1.2.3 Katalogkennzeichen Import

Dies ist die Beschreibung des Katalogkennzeichens aus der Datei Importformate.xls, die im Servicebereich des So.CONNECT liegt.

| Inhalt                  | Position | Länge | Bemerkung                                                                                           |
|-------------------------|----------|-------|----------------------------------------------------------------------------------------------------|
| Artikelnr. / EAN        | 1        | 20    | Artikelnummer / EAN                                                                                 |
| Kernsortiment           | 21       | 1     | 1= Kernsortimentsartikel, 0 = kein Kernsortimentsartikel, leerer Eintrag = keine Verände-<br>rung   |
| Lagerkennzei-<br>chen   | 22       | 1     | 1 = Lagerartikel, 0 = kein Lagerartikel, leerer Eintrag = keine Veränderung                         |
| Katalogartikel          | 23       | 1     | 1= Katalogartikel, 0 = kein Katalogartikel, leerer Eintrag = keine Veränderung                      |
| Aktionsartikel          | 24       | 1     | 1= Aktionsartikel, 0 = kein Aktionsartikel, leerer Eintrag = keine Veränderung                      |
| Neuheit                 | 25       | 1     | 1= Artikel ist neu, 0 = keine Neuheit, leerer Eintrag = keine Veränderung                           |
| Nicht Bestellbar        | 26       | 1     | 1= Artikel ist nicht bestellbar, 0 = Artikel ist bestellbar, leerer Eintrag = keine Veränderung     |
| Umweltkennzei-<br>chen  | 27       | 1     | 1= Umweltartikel, 0 = kein Umweltartikel, leerer Eintrag = keine Veränderung                        |
| Tagespreisab-<br>hängig | 28       | 1     | 1= Artikel ist Tagespreisabhängig, 0 = nicht Tagespreisabhängig, leerer Eintrag = keine Veränderung |
| Zubehörartikel          | 29       | 1     | 1= Artikel ist ein Zubehör, 0 = Artikel ist kein Zubehör, leerer Eintrag = keine Veränderung        |
| Nicht sichtbar          | 30       | 1     | 1= Artikel ist nicht sichtbar, 0 = Artikel ist sichtbar, leerer Eintrag = keine Veränderung         |

An Position 30 ist das "Nicht sichtbar" Kennzeichen.

# 2. Änderungen / Change Requests

#### 2.1 Kostenstellen in der automatischen Benutzeranlage

Die Felder für Kostenstelleneingabe im Formular der automatischen Benutzeranlage waren bisher nicht eindeutig konfigurierbar.

| Kostenstellen:         |                        |
|------------------------|------------------------|
| Kostenstellen*:        | Kostenstelle auswählen |
| Weitere Kostenstellen: |                        |

Im Formular gibt es zwei Felder für die Konfiguration. Das erste Feld "Kostenstellen" (blau markiert) ist eine Auswahlbox in der alle vorhandenen Kostenstellen des Kunden angeboten werden. Diese werden dem Benutzer direkt zugewiesen. Je nach Konfiguration muss der jeweilige Kostenstellenvorgesetzte dies freigeben.

Das zweite Feld "Weitere Kostenstellen" (grün markiert) ist ein Textfeld in die der Benutzer im Klartext Wunschkostenstellen eintragen kann, welche dann dem Benutzer manuell zugewiesen werden können.

Wir haben die Konfiguration so geändert, dass beide Felder im So.CONNECT unter Kunden / Details / Benutzerverwaltung / automatische Benutzeranlage unabhängig voneinander ein- bzw. ausgeschaltet werden können.

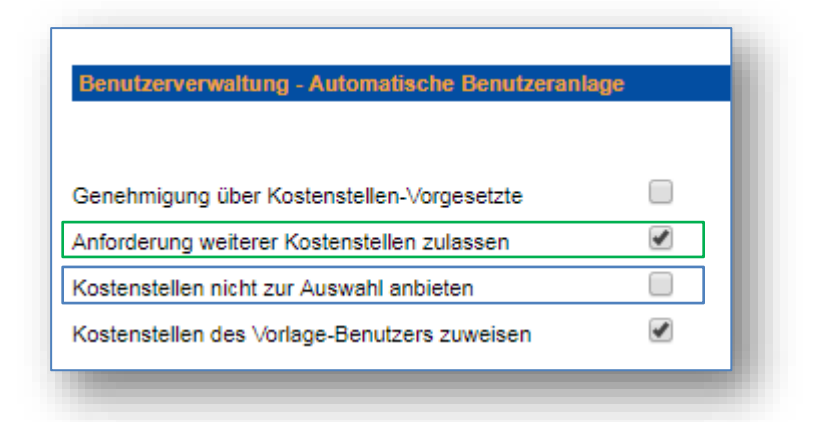

Mit der Option "Kostenstellen nicht zur Auswahl anbieten" (blau markiert) kann die Kostenstellen-Box im Benutzeranlageformular ausgeblendet werden. Mit der Option "Anforderung weiterer Kostenstellen zulassen" (grün markiert) wird das Textfeld "Weitere Kostenstellen" ein- bzw. ausgeblendet.